## CURSO: CÓMO USAR MICROSOFT WORD

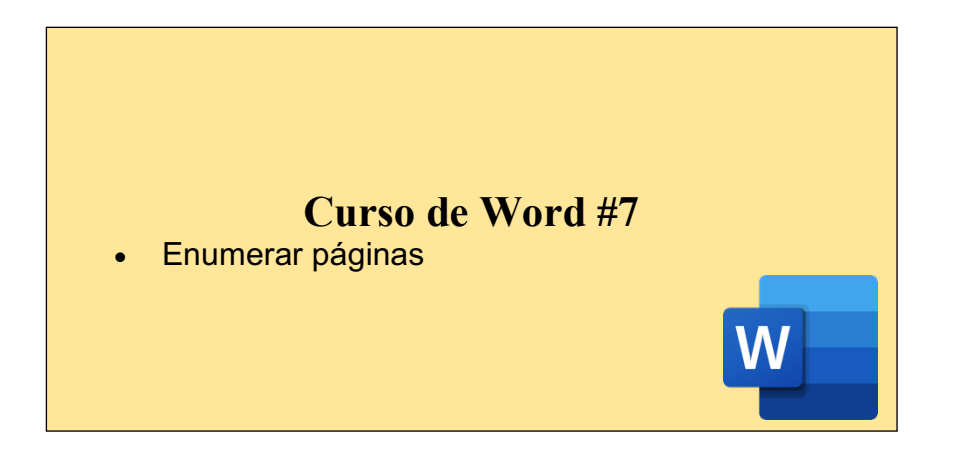

## CÓMO ENUMERAR PÁGINAS:

Word te permite añadir el número de página automáticamente al final de cada página o en cualquier otra ubicación que desees. Es un proceso muy rápido que dará a tus documentos un toque profesional y te ayudará a mantenerlos ordenados si más tarde los imprimes.

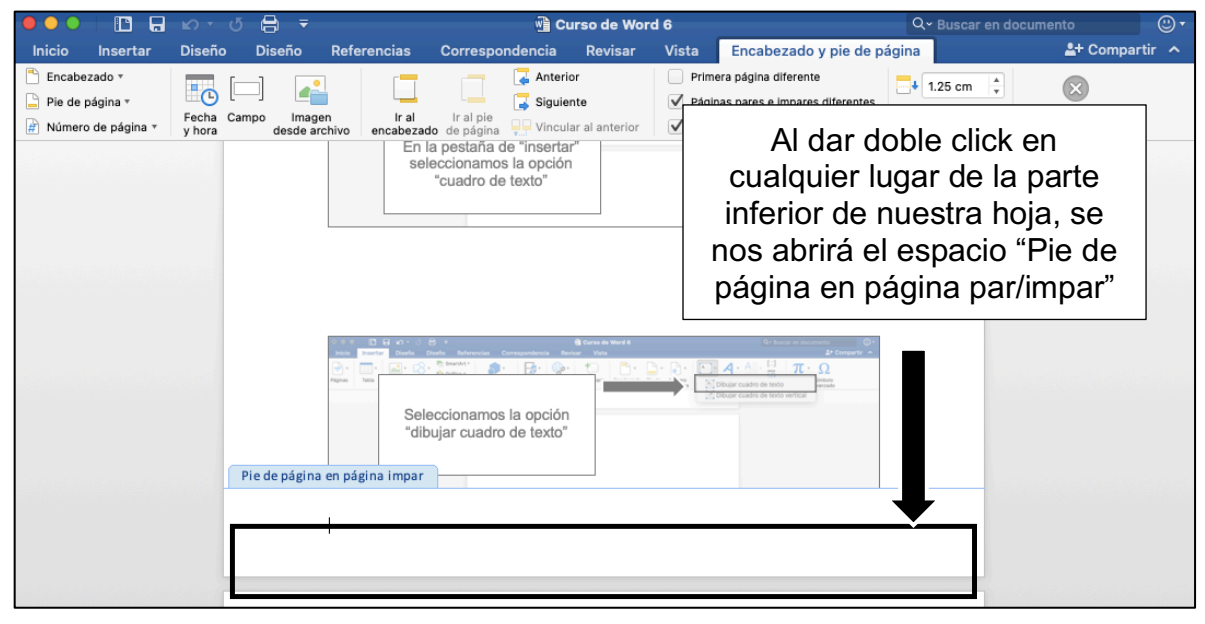

|                                                                                    | 🖷 Curso de Word 6                                                                                                    | Q~ Buscar e                               | en documento                         |
|------------------------------------------------------------------------------------|----------------------------------------------------------------------------------------------------|-------------------------------------------|--------------------------------------|
| Inicio Insertar Diseño Diseño Refer<br>Pie de página *<br>Integrado<br>[Semba age] | Al dar click en "pie de página"<br>podremos ver todas las<br>opciones para agregar texto<br>o números en nuestro pie de<br>página | erentes<br>o                              | Cerrar encabezado<br>y pie de página |
| En blanco (tres columnas)                                                          |                                                                                                    |                                           |                                      |
| [Excrite age1] [Excrite age1] [Excrite age1]                                       | er                                                                                                    | ar an an an an an an an an an an an an an |                                      |
| Pie 1                                                                              | vnamos la opción<br>cuadro de texto"                                                                                              |                                           |                                      |
|                                                                                    |                                                                                                    |                                           |                                      |
| Con plumas                                                                         |                                                                                                    |                                           |                                      |
| Editar pie de página                                                               |                                                                                                    | de el hetén                               |                                      |

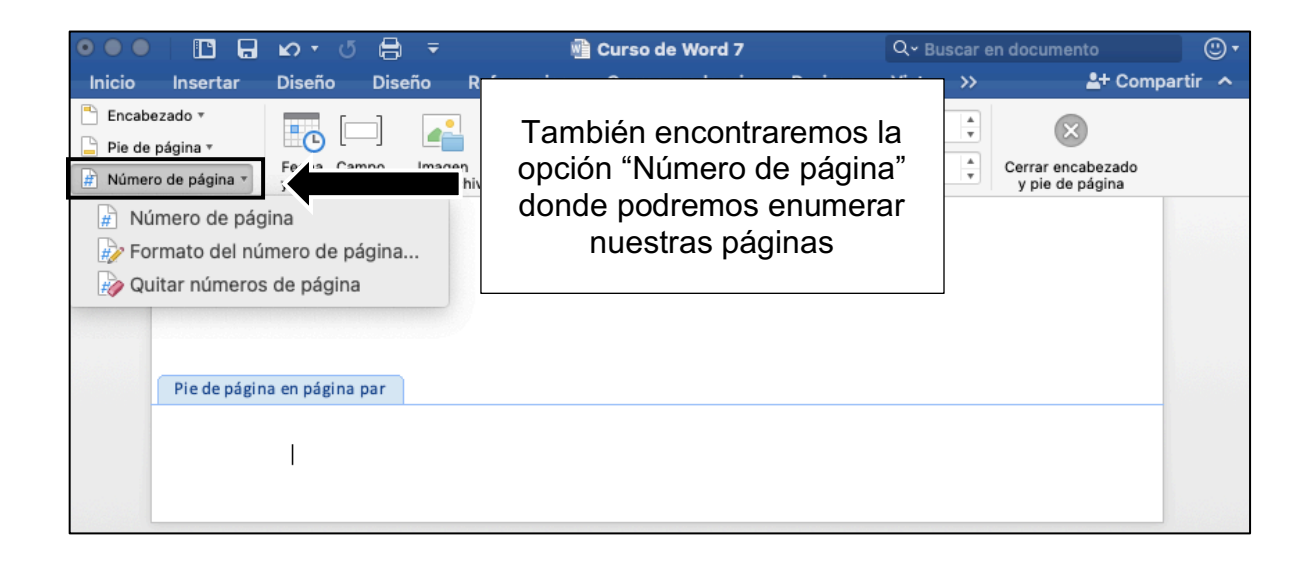

| ●●●│ 🖪 🖬 ⋈ ፣ ଓ 🖨 🖛                                                                                                    | 🖷 Curso de Word 7                                           | Q - Busca  | r en documento                       | <b>ت</b> (2) |
|----------------------------------------------------------------------------------------------------|-------------------------------------------------------------|------------|--------------------------------------|--------------|
| Inicio Insertar Diseño Diseño Refer                                                                                          | encias Correspondencia Revisar                              | Vista >>   | Comp                                 | artir 🔨      |
| <ul> <li>Encabezado *</li> <li>Pie de página *</li> <li>Pie de página *</li> <li>Fecha Campo Imagen desde archivo</li> </ul> |                                                             | 1.25 cm    | Cerrar encabezado<br>y pie de página |              |
| <ul> <li>Múmero de página</li> <li>Formato del número de página</li> <li>Quitar números de página</li> </ul>                 | Al darle click a la prim<br>opción nos aparecerá<br>pestaña | era<br>una |                                      |              |
| Pie de página en página par                                                                                                  |                                                             |            |                                      |              |

| Como estamos               | Números de página                   |
|----------------------------|-------------------------------------|
| seleccionando la parte     | Posición:                           |
| nierior de la noja, no nos | Parte inferior (pie de página)      |
| posición sin embargo       | Alineación:                         |
| podemos modificar la       | Exterior 💿 🚍                        |
| alineación y elegir si     | Mostrar número en la primera página |
| ueremos o no mostrar un    | Formato Cancelar Aceptar            |
| mero en la primera página  |                                     |

Para salir del pie o encabezado de página, solo damos doble click en cualquier parte de la hoja del documento.

## ACTIVIDAD (opcional) Abrir un documento de Word Escribir un cuento (pueden copiar y pegar de word) de mínimo 3 hojas para poder visualizar mejor el enumerado de páginas Poner una portada Enumerar las páginas, empezando en la segunda (es decir, la portada no llevará numeración)